## カードからchiicaアプリへの移行方法

移行をタップ

2

マネー・ポイントの

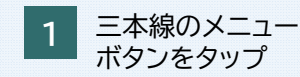

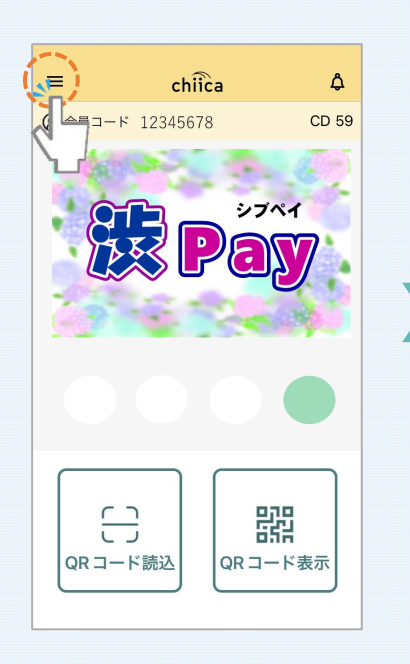

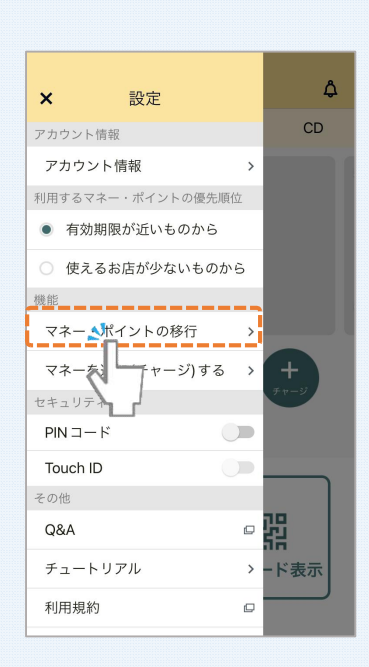

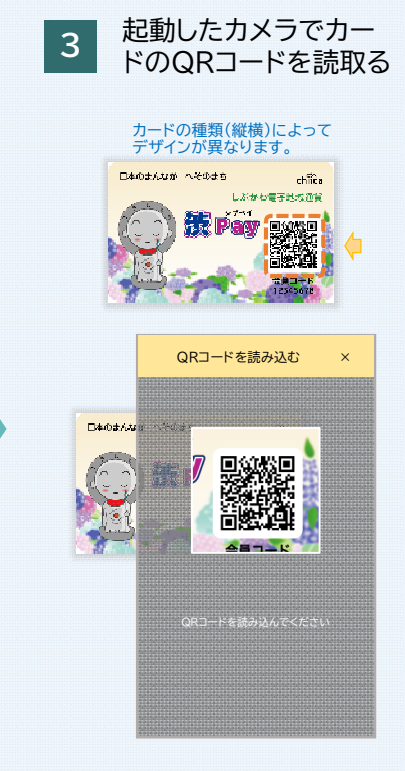

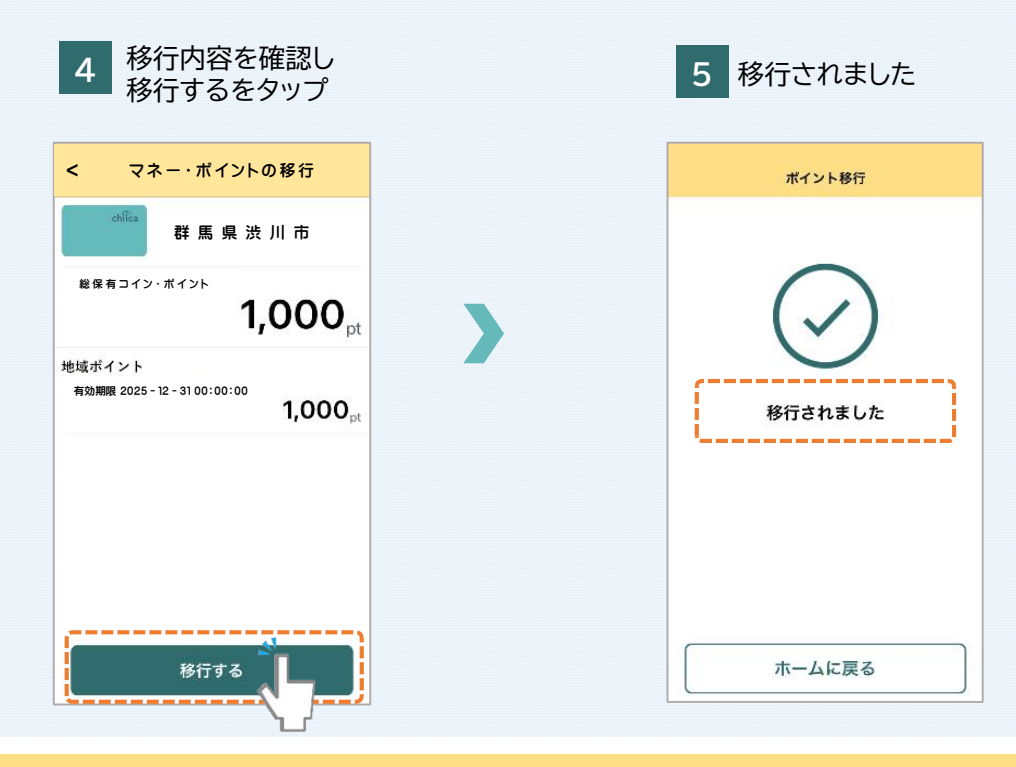

## よくあるご質問

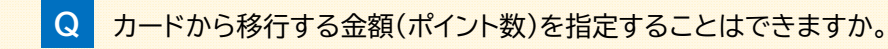

A 移行する金額は指定できません。カードのポイント全部がアプリに移行されます。